# Konfigurieren des UCCX Smart Licensing-Direct-Modells

### Inhalt

Einleitung Voraussetzungen Anforderungen Verwendete Komponenten Hintergrundinformationen Übersicht über Smart Licensing Bereitstellungsarten Konfigurieren Konfigurationen Direkte Verbindung Generieren von Authentifizierungstoken Registrierung mit Smart Account Überprüfung Fehlerbehebung

### Einleitung

Dieses Dokument beschreibt die Konfiguration auf dem Contact Center Express, um Smart Licensing zu aktivieren.

### Voraussetzungen

### Anforderungen

Cisco empfiehlt, dass Sie über Kenntnisse in folgenden Bereichen verfügen:

Cisco Unified Contact Center Express (UCCX) Version 12.5

### Verwendete Komponenten

Cisco Unified Contact Center Express (UCCX) Version 12.5

Die Informationen in diesem Dokument beziehen sich auf Geräte in einer speziell eingerichteten Testumgebung. Alle Geräte, die in diesem Dokument benutzt wurden, begannen mit einer gelöschten (Nichterfüllungs) Konfiguration. Wenn Ihr Netzwerk in Betrieb ist, stellen Sie sicher, dass Sie die potenziellen Auswirkungen eines Befehls verstehen.

### Hintergrundinformationen

### Übersicht über Smart Licensing

Cisco Smart Software Licensing ist eine neue Möglichkeit, Lizenzierung zu erwägen. Sie vereinfacht die Lizenzierung im gesamten Unternehmen und vereinfacht den Erwerb, die Bereitstellung, die Nachverfolgung und die Verlängerung von Cisco Software. Sie bietet Transparenz hinsichtlich des Lizenzbesitzes und der Nutzung über eine einzige, einfache Benutzeroberfläche.

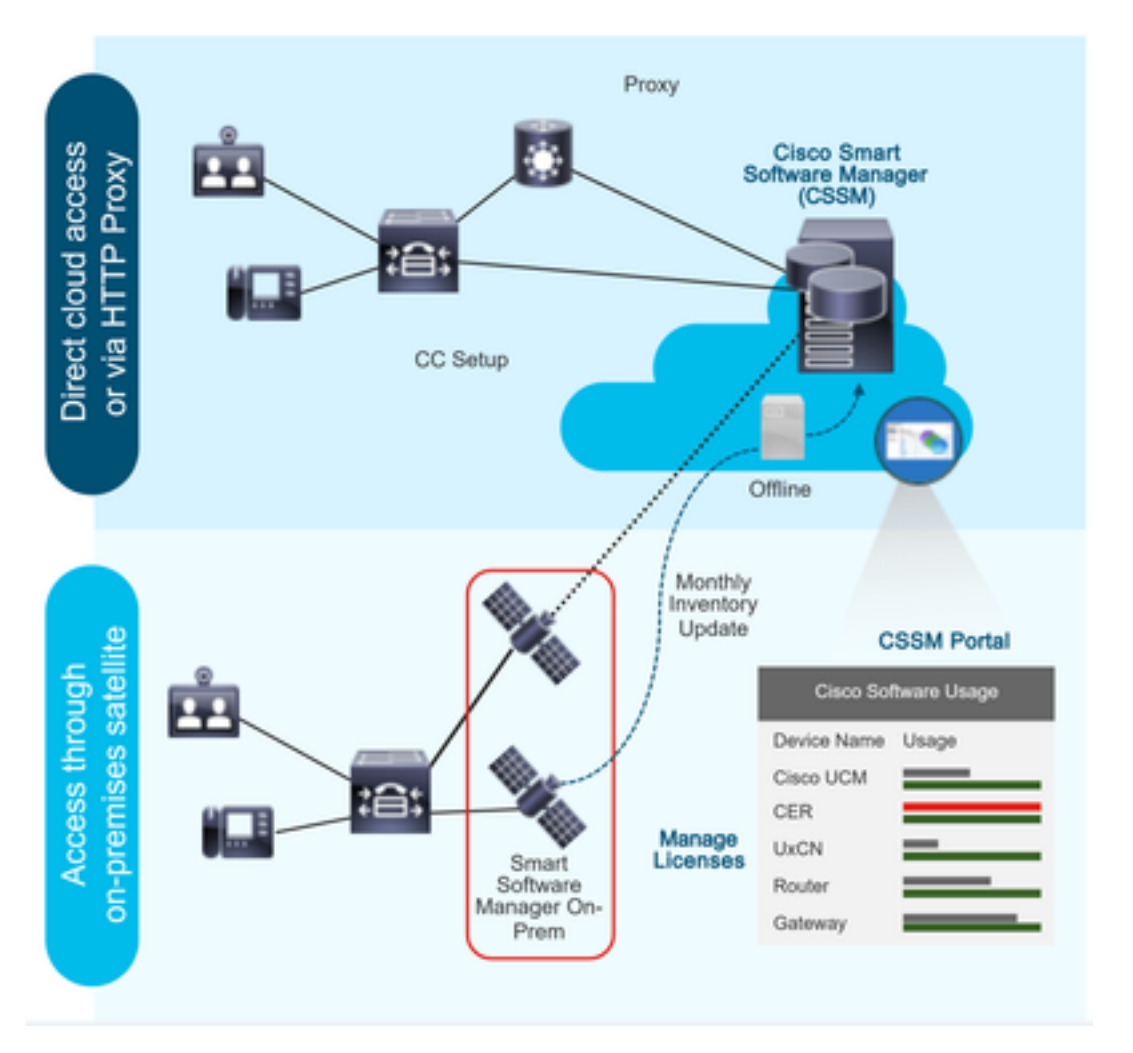

Sie geben eine Bestellung in Cisco Commerce auf, und die Bestellung ist mit dem Smart Account verknüpft. Diese Informationen werden in Smart Software Manager übernommen, der auf der Cisco Website gespeichert ist. Jetzt haben Sie eine vollständige Übersicht über Ihre Bestellungen und Einkäufe.

Das Produkt, für das Smart Licensing aktiviert ist (über CLI oder GUI), ist beim CSSM registriert. Die Lizenznutzung wird an CSSM gemeldet.

#### Bereitstellungsarten

Es gibt zwei Modelle, um die Verwendung zu melden:

**Direct Model**: Verwenden Sie dieses Modell in Umgebungen, in denen Geräte direkt mit dem Internet kommunizieren oder über einen HTTPS-Proxy eine Verbindung zum Internet herstellen können. Die Kommunikation mit dem CSSM erfolgt über HTTPS, daher wird der gesamte Datenverkehr im Transport verschlüsselt. Wenn Datenverkehr über einen HTTPS-Proxy oder ein Transportgateway gesendet wird, wird die gesamte Kommunikation zwischen Geräten und dem CSSM über einen zentralen Standort geleitet, wenn zusätzliche Inspektions- oder Sicherheitsrichtlinien angewendet werden müssen.

Mediated Deployment Model - Verwenden Sie dieses Modell in Netzwerken, in denen Geräte keine Form haben, eine Verbindung zum Internet herzustellen und daher keinen Zugang zum CSSM haben. Bei diesem Bereitstellungsmodell müssen Sie ein virtuelles CSSM-Satellitensystem am Standort installieren, das dann von allen internen Hosts erreichbar ist. Der Satellit vor Ort kann in einem vernetzten Modus bereitgestellt werden, der monatlich oder wöchentlich mit CSSM synchronisiert wird, oder in einer vollständig getrennten Konfiguration bereitgestellt werden, die manuelle Datei-Uploads und -Downloads erfordert, um den Satelliten synchron zu halten. Es wird empfohlen, mindestens alle 30 Tage eine Synchronisierung durchzuführen.

### Konfigurieren

#### Konfigurationen

#### **Direkte Verbindung**

Navigieren Sie auf der UCCX-Admin-Seite zu System > Licensing > License Management > Transport (System > Lizenzverwaltung > Übertragung), wählen Sie die Option für die direkte Verbindung aus, und wählen Sie die Option für die Testverbindung aus. Wenn die Testverbindung erfolgreich hergestellt wurde, wählen Sie die Speicheroption aus.

| Cisco Unifie<br>For Cisco Unified Co                                                 | ed CCX Administration                                                                                                    | Navigation Cisco Unified CCX Administration V G<br>admin   About   Logo                                            |
|--------------------------------------------------------------------------------------|----------------------------------------------------------------------------------------------------|----------------------------------------------------------------------------------------------------|
| System Applications Subsystem                                                        | ns Wizards Tools Help                                                                                                    |                                                                                                    |
| Server                                                                               |                                                                                                    |                                                                                                    |
| Cloud Connect                                                                        |                                                                                                    |                                                                                                    |
| Cisco Unified CM Configuration                                                       | Iministration                                                                                                    |                                                                                                    |
| System Parameters                                                                    |                                                                                                    |                                                                                                    |
| Single Sign-On (SSO)                                                                 |                                                                                                    |                                                                                                    |
| Custom File Configuration                                                            | e is in Evaluation period and will expire in 89 days. Register this Product Instance at the earliest.                                                                                                    |                                                                                                    |
| Standalone CUIC Configuration                                                        | configured. This is required to recover your system in case of failure.Please refer to Backup Device Configuration page.                                                                                                    |                                                                                                    |
| License Management                                                                   |                                                                                                    |                                                                                                    |
| Language Information                                                                 |                                                                                                    |                                                                                                    |
| Logout<br>All rights reserved                                                        | nc.                                                                                                    |                                                                                                    |
| This product contains cryptographic fea<br>distributors and users are responsible fe | tures and is subject to United States and local country laws governing import, export, transfer and use. Delivery of Cisco cryptographic products does not imply third-party authori<br>or compliance with U.S. and local country laws. By using this product you agree to comply with applicable laws and regulations. If you are unable to comply with U.S. and local law | ity to import, export, distribute or use encryption. Importers, exporters,<br>ws, return this product immediately. |

Sistributors and users are responsible for compliance with U.S. and local county laws. By using this product you agree to comply with applicable laws and regulations. If you are unable to comply with U.S. and local laws, return this product immediately. A summary of U.S. laws governing Cisco comployable products may be found at: <u>http://www.cisco.com/wwl/export(cryptor/ool/storp.htm</u>). Tyou require further assistance plases contact us by sending email to export@isco.com.

| cisco Unifi                                                                                                    | ified CCX Administration                                                                                                    | ion                                                                                                    |                                              |           | Navigation Cisco Unified CCX Administration V<br>admin   About   Logo |
|----------------------------------------------------------------------------------------------------|----------------------------------------------------------------------------------------------------|----------------------------------------------------------------------------------------------------|----------------------------------------------|-----------|-----------------------------------------------------------------------|
| System Applications Sub-                                                                                                    | systems Wizards Tools Help                                                                                                    |                                                                                                    |                                              |           |                                                                       |
| Smart License Manag                                                                                                    | ement                                                                                                    |                                                                                                    |                                              |           |                                                                       |
| - Status                                                                                                    |                                                                                                    |                                                                                                    |                                              |           |                                                                       |
| (i) Ready                                                                                                    |                                                                                                    |                                                                                                    |                                              |           |                                                                       |
| License Type Details                                                                                                    |                                                                                                    |                                                                                                    |                                              |           |                                                                       |
| Current License Type: Fle                                                                                                    | x To change the Lice                                                                                                    | ense type <u>click here</u>                                                                                                    |                                              |           |                                                                       |
| - License Control                                                                                                    |                                                                                                    |                                                                                                    |                                              |           |                                                                       |
| Overage Allowance can b                                                                                                    | e Enabled/Disabled during Registration.                                                                                                    |                                                                                                    |                                              |           |                                                                       |
| - Registration Information                                                                                                    |                                                                                                    |                                                                                                    |                                              |           |                                                                       |
| <ul> <li>Your system is currently</li> <li>Ensure that your syste</li> <li>Login to Smart account</li> <li>Navigate to the virtual</li> <li>Generate a Product In</li> <li>Return to this page, cli</li> </ul> | y in Evaluation mode. To register your sy<br>m has access to Internet or Cisco SSM it<br>in <u>Cisco SSM</u> or Cisco SSM On-Prem.<br>account containing the licenses to be us<br>stance Registration Token (to identify you<br>ck the Register button and use the Prod | stem with Cisco Smart Licensing:<br>On-Prem. If you are using Cisco SSM On-Prem, you ma-<br>ied by your Product Instance.<br>ure smart account) and copy or save it.<br>Just Instance Registration Token to register the product. | y have to edit Smart Call Home configuration | settings. |                                                                       |
| Transport Settings                                                                                                    | Register                                                                                                    |                                                                                                    |                                              |           |                                                                       |
| Smart License Details                                                                                                    |                                                                                                    |                                                                                                    |                                              |           |                                                                       |
| Registration Status                                                                                                    | A                                                                                                    | Unregistered                                                                                                    |                                              |           | Actions                                                               |
| Authorization Status                                                                                                    |                                                                                                    | Evaluation Mode ( 89 days remaining )                                                                                                    |                                              |           |                                                                       |
| Smart Account Name                                                                                                    | _                                                                                                    |                                                                                                    |                                              |           |                                                                       |
| Virtual Account Name                                                                                                    |                                                                                                    |                                                                                                    |                                              |           |                                                                       |
| Serial Number                                                                                                    |                                                                                                    | 8817e50171e7                                                                                                    |                                              |           |                                                                       |
| Export-Controlled Functiona                                                                                                    | lity                                                                                                    | Not Allowed                                                                                                    |                                              |           |                                                                       |

#### Transport Settings

| State  | Ready                                                                       |                        |
|--------|-----------------------------------------------------------------------------|------------------------|
| Config | gure how the product will communicate with Cisco. Note that this setting is | shared with Smart Call |
| Home   | , so any changes made here will apply to other features using this service  |                        |
| ۲      | Direct - product communicates directly with Cisco's licensing servers.      |                        |
|        | URL: "https://tools.cisco.com/its/service/oddce/services/DDCEService"       |                        |
| 0      | Transport gateway - proxy data via Transport Gateway or Cisco SSM On-P      | 'rem                   |
|        | URL: https://onprem.cisco.com/Transportgateway/services/Devic               |                        |
| 0      | HTTP/HTTPS proxy - send data via an intermediate HTTP or HTTPS proxy        |                        |
|        | Host Name:                                                                  |                        |
|        | Port                                                                        |                        |
|        |                                                                             |                        |
| Test   | Connection Successful                                                       | Save Cancel            |

#### Generieren von Authentifizierungstoken

- 1. Melden Sie sich mit Ihrem Benutzernamen und Kennwort bei https://software.cisco.com/ an.
- 2. Auswahl des Bestands unter Smart Software Licensing
- 3. Neues Token auswählen
- 4. Beschreibung, Ablauf nach und Anzahl der Anwendungen eingeben
- 5. Wählen Sie die Option Token erstellen.

#### 6. Kopieren des generierten Tokens

| Virtu | al Account                               | UCCX                                                                                                    | TAC 🝷                                                  |                                                       |                                                                                                    |
|-------|------------------------------------------|----------------------------------------------------------------------------------------------------|--------------------------------------------------------|-------------------------------------------------------|----------------------------------------------------------------------------------------------------|
| Ge    | neral Lice                               | enses                                                                                                    | Product Instances                                      | Event Log                                             |                                                                                                    |
| Le    | cal Virtual Ad                           | ccount                                                                                                    |                                                        |                                                       |                                                                                                    |
|       | Description                              |                                                                                                    |                                                        |                                                       |                                                                                                    |
|       | Default Local                            | I Virtual Acco                                                                                                    | ount:                                                  |                                                       | No                                                                                                    |
| Pr    | oduct Instand                            | ce Regist                                                                                                    | ration Tokens                                          |                                                       |                                                                                                    |
| Th    | e registration tok<br>nfigure "destinati | kens below of the second second secon | can be used to register n<br>http" on the product to u | ew product instances to t<br>se the Smart Call Home F | is Local Virtual Account. For produuts which support Smart Transport you must configure the "license smart ut" on the product to use the Smart Transport Registration URL. For legacy products which still use Smart Call Home, you must<br>tegistration URL. The recommended method is Smart Transport. Please consult your Products Configuration Guide for setting the desination URL value. |
|       | New Token                                | ]                                                                                                    |                                                        |                                                       |                                                                                                    |

#### **Create Registration Token**

This dialog will generate the token required to register your product instances with your Alpha Account.

| Virtual Account                  | UCCX_TAC                                                                            |
|----------------------------------|-------------------------------------------------------------------------------------|
| Description                      | UCCX                                                                                |
| Expire After                     | 30 Days                                                                             |
|                                  | Enter the value between 1 and 365,but Cisco recommends a maximum of 30 days         |
| Max. Number of Uses              | 5                                                                                   |
|                                  | The token will be expired when either the expiration or the maximum uses is reached |
| Allow export-controlled function | tionality on the products registered with this token ()                             |
| _                                |                                                                                     |

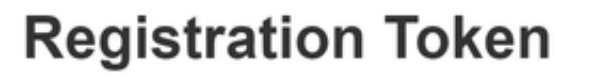

NTU5ODM5MDktMWEwOS00NjNjLThhNWEtMGI1MjY0MzEzYTBhLT E2NTA1MDU0%0ANTU0MzB8VVM5OXU4cFpUaU9jRUtWTVdtaUpL N3N6U0F4M2RZUmdTY0pOMCtx%0Ab0NMRT0%3D%0A

Press ctrl + c to copy selected text to clipboard

#### **Registrierung mit Smart Account**

- 1. Wählen Sie die Registrierungsoption im Smart Licensing Management aus.
- 2. Kopieren Sie den Registrierungstoken.

#### 3. Wählen Sie die Option Register Smart License Management

| - Status                                                                                                    |                                                                                                    |           |
|----------------------------------------------------------------------------------------------------|----------------------------------------------------------------------------------------------------|-----------|
| i Ready                                                                                                    |                                                                                                    |           |
| License Type Details                                                                                                    |                                                                                                    |           |
| Current License Type: Flex To change the License Type: Flex                                                                                                    | onse type <u>click here</u>                                                                                                    |           |
| - License Control                                                                                                    |                                                                                                    |           |
| Overage Allowance can be Enabled/Disabled during Registration                                                                                                    | L Contraction of the second second second second second second second second second second second second second                                                                                                    |           |
| - Registration Information                                                                                                    |                                                                                                    |           |
| Your system is currently in Evaluation mode. To register your s     Ensure that your system has access to Internet or Ciaco SSM     Login to Smart account in Ciaco SSM or Cisco SSM On-Pree     Navigate to the virtual account containing the licenses to be u     Generate a Product Instance Registration Token (to identify y     Return to this page, click the Register button and use the Prov     Transport Settings     Register | ystem with Cisco Smart Licensing:<br>On-Prem. If you are using Cisco SSM On-Prem, you may have to edit Smart Call Home configuration settings.<br>Load by your Product Instance.<br>pur smart account and coay or save it.<br>duct Instance Registration Token to register the product. |           |
| Smart License Details                                                                                                    |                                                                                                    |           |
| Registration Status                                                                                                    | Unregistered                                                                                                    | Actions ~ |
| Authorization Status                                                                                                    | Evaluation Mode ( 89 days remaining )                                                                                                    |           |
| Smart Account Name                                                                                                    |                                                                                                    |           |
| Virtual Account Name                                                                                                    |                                                                                                    |           |
| Serial Number                                                                                                    | 8817e50171e7                                                                                                    |           |
| Export-Controlled Functionality                                                                                                    | Not Allowed                                                                                                    |           |

Create Token

Cancel

×

#### Smart Licensing Product Registration

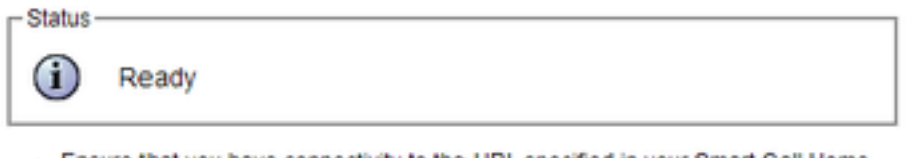

- Ensure that you have connectivity to the URL specified in your Smart Call Home settings. By default this requires internet access. See the online help for registering to a Cisco SSM On-Prem.
- To register the product instance, copy the Product Instance Registration Token generated from <u>Cisco SSM</u> or your Cisco SSM On-Prem.

```
Product Instance Registration Token
```

| NTU5ODM5MDktMWEwOS00NjNjLThhNWEtMGI1MjY0MzEzYTBhLTE2NTA1MDU0<br>%0ANTU0MzB8VVM5OXU4cFpUaU9jRUtWTVdtaUpLN3N6U0F4M2RZUmdTY0pOM<br>Cb:%0Ab0NMRT0%3D%0A | 4 |
|----------------------------------------------------------------------------------------------------|---|
|                                                                                                    | Ŧ |
| 4 >                                                                                                    |   |

Reregister this product instance if it is already registered

| verage Allowance: | Enable O Disable          |  |  |
|-------------------|---------------------------|--|--|
|                   |                           |  |  |
|                   | Number of Standard Seats* |  |  |
|                   | Number of Premium Seats*  |  |  |

Bekannter Fehler: <u>CSCwa92591</u> Smart Licensing - "Communication send error" wegen Zertifikatsaktualisierung

## Überprüfung

Der Registrierungsstatus auf der Smart Licensing Management-Seite ändert sich von "nicht registriert" zu "registriert", und der Autorisierungsstatus wechselt von "Evaluierungsmodus" zu "Autorisiert".

### Fehlerbehebung

- 1. Für die direkte Bereitstellung müssen die Ports 80 und 443 auf der Firewall geöffnet werden.
- 2. Sammeln Sie den Cluster View Daemon und die Admin-Protokolle mit der Standardlib\_license-Stufe, um weitere Fehlerbehebung durchzuführen.

- 3. Aktivieren Sie zur Lizenzberechnung LIB\_LICENSE und SS\_RM auf Debugging-Ebene für die CCX-Engine.
- 4. Der Cisco Unified CCX Cluster View Daemon-Service unter "Serviceability" muss INSERVICE sein.